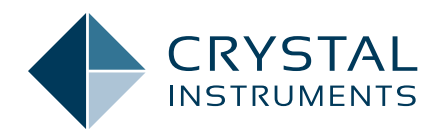

## **Acoustic Control**

**Application Note 079** 

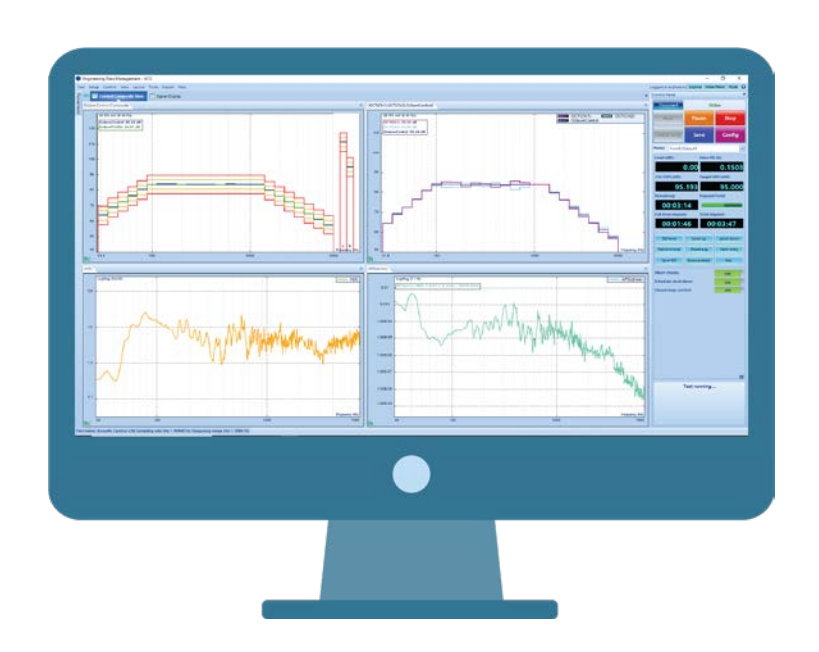

Jeff Zhao, Ph.D. - Senior Product Manager December 2021 | © Crystal Instruments Corporation

## **Acoustic Control**

Aerospace hardware (i.e., space crafts) require high intensity acoustic level testing, which is usually accomplished inside a RATF (reverberant acoustic test facility). The acoustic noise level inside the RATF at NASA Plum Brook test station can reach 163 dB, which is the highest level among all RATFs around the world. (Figure 1.1)

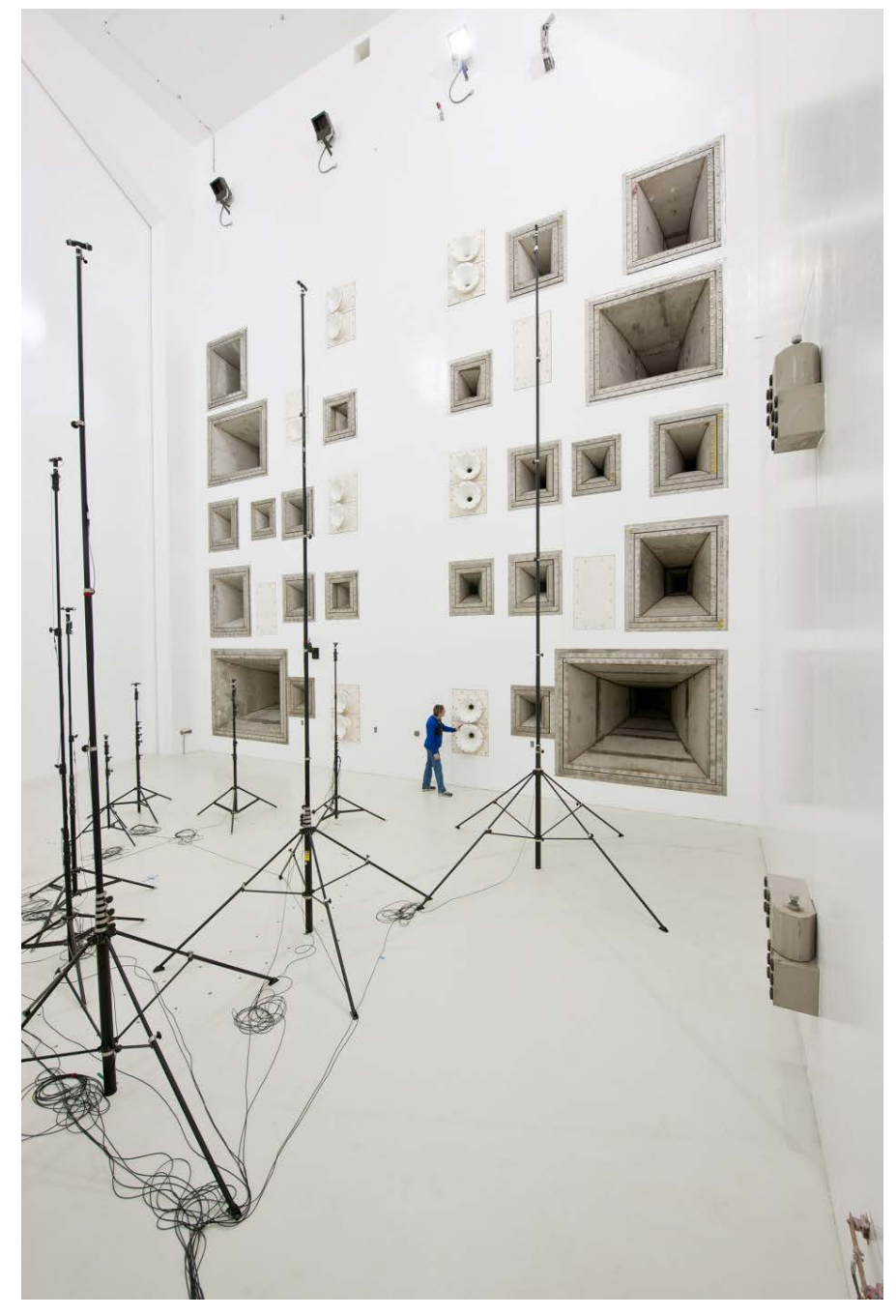

Figure 1.1 - RATF (Reverberant Acoustic Test Facility) at NASA Plum Brook (courtesy of NASA)

Running a high intensity acoustic test requires an acoustic controller and an RATF. Crystal Instruments current EDM 10.0 software release provides Acoustic Control. (Figure 1.2)

Up to a few dozen microphones can be arranged inside the test facility, depending on the size of the DUT and room. The weighted average control strategy is used, allowing the user to set up the weighting for each microphone. (Figure 1.3)

The above input channel setting illustrates the connection of two microphones to input channel 1 and 2, each with a 50% weighting factor towards the averaged control spectrum.

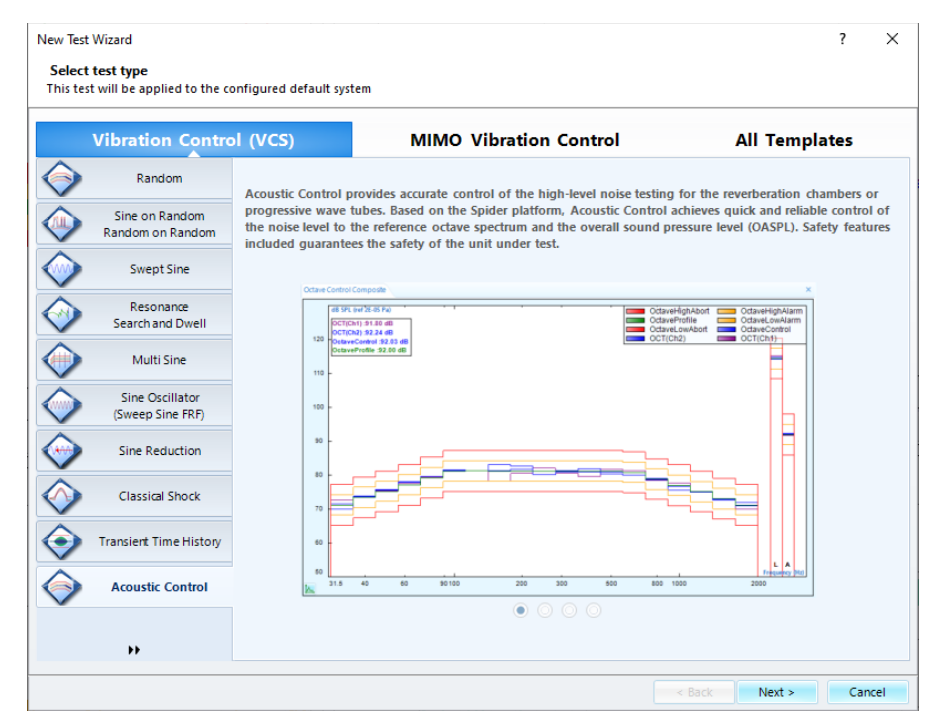

Figure 1.2 - Acoustic Control of Crystal Instrument's Vibration Control System

|   |      | Channel type |    | Location ID | quantity       |    | unit | Sensitivity      | Input mode | Sens | sor      | range       | filter Fc (Hz) | Control weighting |
|---|------|--------------|----|-------------|----------------|----|------|------------------|------------|------|----------|-------------|----------------|-------------------|
| E | On D | Control      | v  | Ch1         | Sound Pressure | 5  | Pa   | 50.00000 (mV/Pa) | IEPE       | User | Defin ~  | 20.0000 (V) | Off            | 50.00%(1.0000)    |
| 6 | 2 On | Control      | 2  | Ch2         | Sound Pressure | 2  |      | 50.00000 (mV/Pa) | IEPE       | User | Defin_ ~ | 20.0000 (V) | Off            | 50.00%(1.0000)    |
|   | Off  | Mondur       | 8  | Ch3         | Acceleration   | 4  |      | 100.00000 (mV/g) | iere 🗸     | User | Defin_ ~ | 20.0000 (V) | Off            | N/A               |
| [ | 0#   | Monitor      | 14 | Ch4         | Acceleration   | ŵ. | 4    | 100.00000 (mV/g) | EPE        | User | Defin_ ~ | 20.0000 (V) | Off            | N/A               |
| [ | Off  | Monitair     | 8  | Ch5         | Acceleration   | 2  |      | 100.00000 (mV/g) | IEPE       | User | Defin ~  | 20.0000 (V) | Off            | N/A               |
|   | 0#   | Manitor      | 19 | Chő         | Acceleration   | 2  |      | 100.00000 (mV/g) | 11.PL (*   | User | Defin_ ~ | 20.0000 (V) | Off            | N/A               |
|   | 0#   | Monitor      | 8  | Ch7         | Acceleration   | 1  | 9    | 100.00000 (mV/g) | IEPE.      | User | Defin_ ~ | 20.0000 (V) | Off            | N/A               |
|   | 0#   | Monitor      | 14 | Ch8         | Acceleration   | 4  |      | 100.00000 (mV/g) | HPL 14     | User | Defin_ ~ | 20.0000 (V) | Off            | N/A               |
|   |      |              |    |             |                |    |      |                  |            |      |          |             |                |                   |

Figure 1.3 - Weighted average setting with multiple microphones

Acoustic Control is capable of controlling multiple horns (acoustic power generator). Each horn's working frequency range can be defined based on its specification. (Figure 1.4)

With the above drive setup, four horns are driven to generate the required noise level following the reference octave spectrum. The min and max frequency are set accordingly for each horn. When identical horn types are used, the same drive output can connect these horns together.

Before starting an acoustic test, run pretest to acquire the system frequency response functions based on each horn. Pretest can run automatically or manually. Either method of pretest will measure the system frequency response. (Figure 1.5)

| Drives              | Contraction of the second second s |               |            |            |           |         |               |               |                 |
|---------------------|----------------------------------------------------------------------------------------------------|---------------|------------|------------|-----------|---------|---------------|---------------|-----------------|
| Drives              | Output Channel                                                                                                    | Active        | Horn Label | Sigma Clip | Alarm (V) | Max (V) | Min Freq (Hz) | Max Freq (Hz) | FRF For Horn Pa |
| Test parameters     | 1                                                                                                    | 🗹 On          | FrontR     | 4          | 2         | 3       | 29            | 7075          | Measured        |
| Pre-test parameters | 2                                                                                                    | 🔽 On          | FrontL     | 4          | 2         | 3       | 800           | 7075          | Measured        |
| Test profile        | 3                                                                                                    | 📝 On          | Center     | 4          | 2         | 3       | 160           | 1000          | Measured        |
| Run schedule        | 4                                                                                                    | ☑ On          | SubW       | 4          | 2         | 3       | 29            | 200           | Measured        |
| Event action rules  |                                                                                                    |               |            |            | -         | -       |               |               |                 |
| Miscellaneous       |                                                                                                    |               |            |            |           |         |               |               |                 |
|                     |                                                                                                    |               |            |            |           |         |               |               |                 |
|                     |                                                                                                    |               |            |            |           |         |               |               |                 |
|                     |                                                                                                    |               |            |            |           |         |               |               |                 |
|                     |                                                                                                    |               |            |            |           |         |               |               |                 |
|                     |                                                                                                    |               |            |            |           |         |               |               |                 |
|                     |                                                                                                    |               |            |            |           |         |               |               |                 |
|                     |                                                                                                    |               |            |            |           |         |               |               |                 |
|                     |                                                                                                    |               |            |            |           |         |               |               |                 |
|                     |                                                                                                    |               |            |            |           |         |               |               |                 |
|                     |                                                                                                    |               |            |            |           |         |               |               |                 |
|                     |                                                                                                    |               |            |            |           |         |               |               |                 |
|                     |                                                                                                    |               |            |            |           |         |               |               |                 |
|                     |                                                                                                    |               |            |            |           |         |               |               |                 |
|                     |                                                                                                    |               |            |            |           |         |               |               |                 |
|                     |                                                                                                    |               |            |            |           |         |               |               |                 |
|                     |                                                                                                    |               |            |            |           |         |               |               |                 |
|                     |                                                                                                    |               |            |            |           |         |               |               |                 |
|                     |                                                                                                    |               |            |            |           |         |               |               |                 |
|                     | Lond from Uprov                                                                                                    | Causta libra  |            |            |           |         |               |               |                 |
|                     | Load nom library                                                                                                    | save to libra | ry         |            |           |         |               |               |                 |
| Config library      |                                                                                                    |               |            |            |           |         |               | OK            |                 |

Figure 1.4 - Drive setup with different horns covering different frequency ranges

| Pre-test parameters | «                                                                                                    |                         | Pre-test parameters                                |  |  |
|---------------------|----------------------------------------------------------------------------------------------------|-------------------------|----------------------------------------------------|--|--|
| Drives              | Run pre-test to build a new FRF (I                                                                                                    | Recommended)            |                                                    |  |  |
| Test parameters     | Skip user confirmation                                                                                                    |                         |                                                    |  |  |
| Pre-test parameters |                                                                                                    |                         | (If parameters changed, this option will not work) |  |  |
| Test profile        | Initial drive (Volts):                                                                                                    | 0.005                   |                                                    |  |  |
| Run schedule        | Response level goal (dB):                                                                                                    | -8 📤                    |                                                    |  |  |
| Event action rules  | Maximum drive (Volts):                                                                                                    | 07                      |                                                    |  |  |
| Viscellaneous       | waxinun unve (vorts).                                                                                                    | 0.7 👻                   |                                                    |  |  |
|                     |                                                                                                    |                         |                                                    |  |  |
|                     |                                                                                                    |                         |                                                    |  |  |
|                     |                                                                                                    |                         |                                                    |  |  |
|                     |                                                                                                    |                         |                                                    |  |  |
|                     |                                                                                                    |                         |                                                    |  |  |
|                     |                                                                                                    |                         |                                                    |  |  |
|                     |                                                                                                    |                         |                                                    |  |  |
|                     |                                                                                                    |                         |                                                    |  |  |
|                     |                                                                                                    |                         |                                                    |  |  |
|                     |                                                                                                    |                         | Horrs pre-test mode                                |  |  |
|                     | Conduct pre-test automatically                                                                                                    | or all homs             | Horris pre-test mode                               |  |  |
|                     | Conduct pre-test automatically/ Conduct pre-test manually for et                                                                                                    | or all homs<br>ich hom  | Horns pre-test mode                                |  |  |
|                     | Conduct pre-test automatically t Conduct pre-test manually for each manually for each manuall     | br all homs<br>ich horn | Horns pre-test mode                                |  |  |
|                     | Conduct pre-test automatically t Conduct pre-test manually for et                                                                                                    | or all homs<br>ich hom  | Homs pre-test mode                                 |  |  |
|                     | Conduct pre-test automatically<br>Conduct pre-test manually for each of the set of the set     | or all homs<br>ich horn | Horns pre-test mode                                |  |  |
|                     | Conduct pre-test automatically to react the conduct pre-test manually for each of the conduct pre-test manually for each of the conduct pre-test manual | or all homs<br>ich hom  |                                                    |  |  |
|                     | Conduct pre-test automatically t Conduct pre-test manually for et                                                                                                    | or all homs<br>sch hom  | Homs pre-test mode                                 |  |  |
|                     | Conduct pre-test automatically! Conduct pre-test manually for extension                                                                                                    | or all homs<br>ich horn | Horns pre-test mode                                |  |  |
|                     | Conduct pre-test automatically Conduct pre-test manually for each of the set of the set of     | or all homs<br>ich hom  | - Horns pre-test mode                              |  |  |
|                     | Conduct pre-test automatically t Conduct pre-test manually for each of the set of the set      | or all homs<br>ich hom  | Horns pre-test mode                                |  |  |

Figure 1.5 - Pretest setup

Configure the profile to the target of the required octave spectrum. This is defined through the break point table. (Figure 1.6)

The left side of the spectrum is used to define the overall sound pressure level (OASPL) vs. frequency. The right side is the ultimate octave spectrum used as reference. Available octave band selection are 1/3rd octave, 1/1 octave.

Once the breakpoint table is defined, the related OASPL is determined. In case users want to increase or decrease the PASPL level, "Scale OASPL" can be used to rescale the target level of the profile, as illustrated in the following setup window. (Figure 1.7)

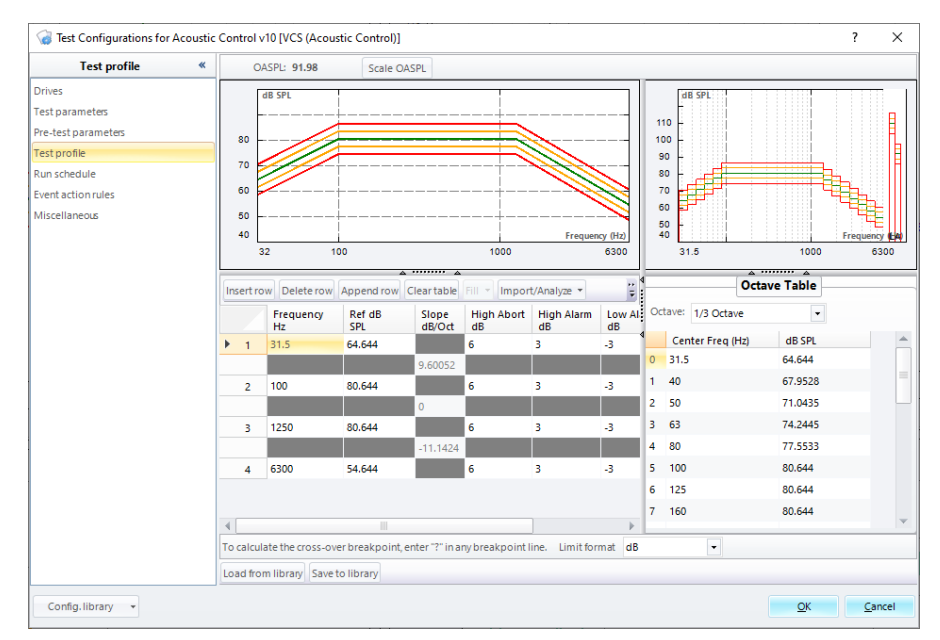

Figure 1.6 - Reference profile: octave spectrum

| Scale OASPL                                                                   |        |            | ×              |  |  |  |  |  |  |
|-------------------------------------------------------------------------------|--------|------------|----------------|--|--|--|--|--|--|
| The profile will be scaled so that OASPL value equals to the value you define |        |            |                |  |  |  |  |  |  |
| Current OASPL:                                                                | 91.985 | (dB)       |                |  |  |  |  |  |  |
| Scale to OASPL:                                                               | 95 🌩   | (dB)       |                |  |  |  |  |  |  |
| Scale dB:                                                                     | 3.015  | (dB)       |                |  |  |  |  |  |  |
|                                                                               |        | <u>о</u> к | <u>C</u> ancel |  |  |  |  |  |  |

Figure 1.7 - Rescale the profile

When all set up is complete, the test can be started. The first stage is pretest if this is the first time running the test. (Figure 1.8)

The pretest status window illustrates the stages of pretest. The horns are turned on sequentially to finish the pretest measurement. After each horn finishes its pretest, the information of the related test to that horn is displayed in the top portion. The preceding screenshot shows all four horns completed the pretest and measured system gains. The system is ready to carry out the acoustic test.

Click the Proceed button shown in the above pretest window to start the test. The test will proceed according to the stage setup in the run schedule. (Figure 1.9)

All associated signals are available for display while the test is running. The control octave spectrum is shown and compared to the profile octave spectrum (top left side graph window), which displays a close visual representation. This confirms the system is under good control.

Contact Crystal Instrumentsat info@go-ci.com for further details regarding Acoustic Control.

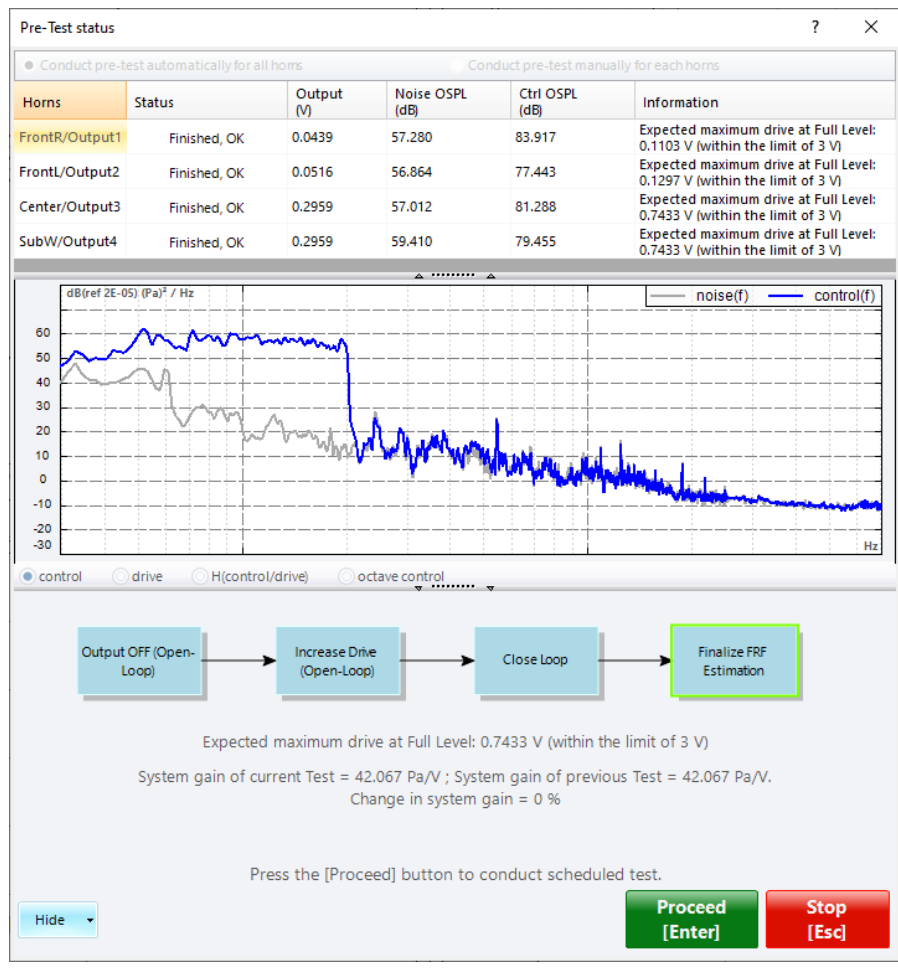

Figure 1.8

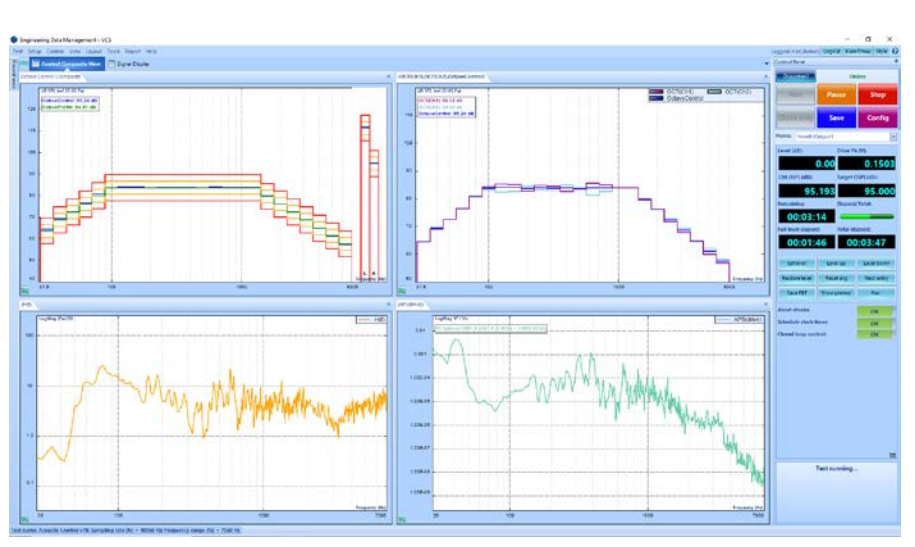

Figure 1.9 - Acoustic test running at full level

Crystal Instruments Corporation 2090 Duane Avenue Santa Clara, CA 95054 Crystal Instruments Testing Lab 15661 Producer Lane, STE H Huntington Beach, CA 92649 Crystal Instruments Testing Lab 1548A Roger Dale Carter Boulevard Kannapolis, NC 28081 Phone: +1 (408) 986-8880 Fax: +1 (408) 834-7818 www.crystalinstruments.com

© 2022 Crystal Instruments Corporation. All Rights Reserved.

Notice: This document is for informational purposes only and does not set forth any warranty, expressed or implied, concerning any equipment, equipment feature, or service offered or to be offered by Crystal Instruments. Crystal Instruments reserves the right to make changes to this document at any time, without notice, and assumes no responsibility for its use. This informational document describes features that may not be currently available. Contact a Crystal Instruments sales representative for information on features and product availability.